# Istraživanje podataka 1 - vežbe 12, 2020.

## 1 Pravila pridruživanja u SPSS Modeleru

### 1.1 Čvor Association Rules

Za izdvajanje pravila pridruživanja u IBM SPSS Modeleru može da se koristi čvor Association Rules koji se nalazi u paleti *Modeling* u delu *Association*. U odnosu na čvor Apriori čvor Association Rules:

- ne radi sa podacima u transakcionom obliku
- $\bullet$ ima više opcija za postavljanje ograničenja koja se koriste pri izdvajanju zanimljivih pravila pridruživanja

Atributi u tabeli koja se koristi za određivanje pravila pridruživanja mogu biti različitih tipova. Jedan red je jedna transakcija. Svaka vrednost u kategoričkom atributu se posmatra kao jedna stavka. Nad numeričkim atributima se vrši diskretizacija i svaka nastala grupa se posmatra kao jedna stavka.

#### 1.1.1 Parametri čvora Association Rules

- Odeljak *Fields* 
  - Use predefined roles koriste se uloge atributa koje su dodeljene pre korišćenja čvora Apriori. Prema dodeljenim ulogama, atributi će biti raspoređeni po listama Both (Condition or Prediction), Prediction only, Condition only.
  - Use custom field assignments definišu se uloge atributa. Korisnik dodeljuje uloge atributima razvrstavanjem po listama. Vrednosti atributa u listi Both (Condition or Prediction) mogu da se pojave u telu ili glavi pravila. Vrednosti atributa u listi Prediction only mogu da se pojave u glavi pravila, a vrednosti atributa u listi Condition only mogu da se pojave u telu pravila pridruživanja.
- Odeljak Build options
  - -de<br/>o $Rule\ building\ omogućava$ izbor algoritma i zadavanje ograničenja koja moraju da zadovolje pravila pridruživanja koja će biti u modelu
    - $\ast\,$   $Maximum\ conditions$  maksimalan broj stavki u telu jednog pravila
    - $\ast~Maximum~predictions$  maksimalan broj stavki u glavi jednog pravila
    - $\ast~Algorithm$  algoriat<br/>m koji će se primeniti
    - \* Only true values for flags ako su podaci o transakcijama u tabelarnom obliku sa binarnim atributima, uzima se u obzir samo pojavljivanje stavke u transakciji.

- $\ast~Rule~criterion$  postavljanje praga za različite mere kvaliteta koje moraju da zadovolje izdvojena pravila pridruživanja
- \* *Exclude rules* U nekim slučajevima je povezanost između dve ili više stavki poznata, i u takvim slučajevima je korisno isključiti pravila u kojima jedna stavka predviđa pojavljivaje druge. Pomoću ove opcije mogu se definisati poznate povezanosti, da se takva pravila ne bi izdvojila.
- \* *Maximum number of rules* maksimalan broj pravila pridruživanja koja će biti izdvojena
- \* $Rule\ criterion\ for\ top\ N$  mera kvaliteta prema kojoj se određuje koja su pravila pridruživanja najbolja
- \* Only true values for flags uzeti u obzir samo vrednosti **tačno** u binarnim atributima. Ako ova opcija nije izabrana može se izdvojiti i pravilo oblika A=T &  $B=F \rightarrow C=T$ .
- deo *Transformations* omogućava definisanje parametara koji se koriste pri automatskoj transformaciji skupa pre izdvajanja pravila pridruživanja
  - \* *Binning* broj grupa za diskretizaciju numeričkih atributa. Svi numerički atributi se automatski diskretizuju i pravi se zadati broj grupa jednake širine.
- -de<br/>oOutputomogućava definisanje izgleda konačnog izveštaja o<br/> izdvojenim pravilima pridruživanja kada se napravi model
  - \* *Rules tables* izbor mera kvaliteta. Za svaku izabranu meru kvaliteta biće prikazana posebna tabela sa pravilima pridruživanja koja su uređena prema vrednosti za tu meru. Pomoću opcije *Rules to display*, zadaje se broj pravila koja će biti izdvojena po tabeli.
  - $\ast\,$  Model information tables izbor informacija koje će biti prikazane u izveštaju
    - · *Field Transformations* podaci o izvršenim transformacijama nad atributima (npr. o diskretizaciji numeričkih atributa)
    - $\cdot \ Records \ Summary$  podaci o broju slogova koji su korišćeni za pravljenje modela, kao i broju slogova koji su isključeni
    - Rule Statistics prikaz osnovnih statistika izračunatih nad vrednostima osnovnih mera kvaliteta za izdvojena pravila pridruživanja. Za jednu meru kvlaiteta izdvaja se: najmanja, najveća, srednja vrednost i standardna devijacija.
    - $\cdot \ \mathit{Most \ Frequent \ Values}$  prikaz podataka o najčešćim stavkama u skupu
    - $\cdot Most \ Frequent \ Fields$  prikaz podataka o atributima čije se vrednosti najčešće javljaju kao stavke u pravilima pridruživanja
- odeljak *Model Options* se koristi za postavljanje uslova koji moraju da važe pri određivanju najboljih pravila pridruživanja koja veže u jednoj transakciji. Opcije su:
  - Maximum number of predictions broj pravila koja će biti dodeljena svakom redu (transakciji) u tabeli sa skupom podataka. Pri dodeli pravila biraju se najbolja pravila prema izabranoj meri preko liste Rule Criterion.
  - Allow repeat predictions da li je pri izboru najboljih pravila dozvoljeno ponavljanje glave ili ne. Ako jeste, onda je moguće imati više najboljih pravila sa istom glavom, a ako nije onda izdvojena najbolja pravila moraju imati različite glave.

- Only score rules when predictions are not present in the input glava pravila ne sme da se pojavljuje u transakciji
- $Only\ score\ rules\ when\ predictions\ are\ present\ in\ the\ input\ -$ glava pravila mora da se pojavljuje u transakciji
- Score all rules glava pravila može, a i ne mora da se pojavljuje u transakciji

### 1.2 Model dobijen primenom čvora Association Rules

Model koji se dobija kao rezultat korišćenja čvora **Association Rules** je prikazan u obliku dijamanta u radnom toku. Podaci u modelu su prikazani u obliku tabela koje se mogu jednostavno sačuvati u različitim formatima, što je korisno pri pravljenju izveštaja. U modelu u odeljku *Model* se prikazuju tabele koje su izabrane preko opcija u čvoru **Association Rules**. Prikazane tabele u modelu su podeljene u tri dela:

- *Model Information* koji sadrži podatke o zadatim pragovima za mere kvaliteta, izvršenim transformacijama nad atributima i broju transkacija koje su korišćene za izdvajanje pravila pridruživanja.
- *Evaluation* sadrži statistike o izsdvojenim pravilima i najčešćim stavkama u transakcijama.
- Interpretation sadrži tabele sa izdvojenim pravilima pridruživanja uređenim prema vrednostima izabranih mera kvaliteta.

Odeljak *Model Options* se koristi za postavljanje uslova koji moraju da važe pri dodeli najboljih pravila pridruživanja za svaku transakciju. Opcije su iste kao u odeljku *Model Options* čvora **Association Rules**.

Klikom na dugme *Preview* za svaku transakciju (red) u skupu se prikazuju podaci o najboljim pravilima koja važe u toj transakciji prema zadatim uslovima. Za jedno pravilo se prikazuje: glava pravila, vrednost zadate mere za izbor najboljih pravila i ID pravila. Celo pravilo se preko identifikatora može pronaći u delu *Interpretation* u odeljku *Model*.

# 2 Zadaci IBM SPSS Modeleru

1. Primenom pravila pridruživanja proveriti da li postoji zavisnost među upisanim izbornim predmetima studenata smera Informatika i Računarstvo i informatika. Skup u datoteci *izborni\_predmeti.xlsx* sadrži podatake o upisanim izbornim predmetima studenata. U jednom redu je indeks studenta, naziv jednog od njegovih izbornih predmeta koje je upisao i naziv smera koji studira.

### Rešenje

### Radni tok: pravila\_pridruzivanja\_izborni\_predmeti.str

U oviru vežbi 11 primenom čvora **Apriori** urađen je ovaj primer. Za detalje o pripremi podataka, pravljenju modela, zadatim parametrima i zaključcima pogledati rešenje primera 2, vežbe 11.

U modelu dobijenom primenom čvora **Apriori** postoji nekoliko pravila koja su zanimljiva prema merama kvaliteta za pravila pridruživanja, a koja sadrže predmete Taja A i Taja B. Pošto se zna da je predmet Taja A uslovni za predmet Taja B, ova pravila nisu zanimljiva. Ako se koristi čvor **Association Rules** za izdvajanje pravila pridruživanja, ovo znanje se može uključiti pri pravljenju modela pomoću opcije *Exclude rules* (slika 1), čime takva pravila neće biti izdvojena. U čvoru modela, u odeljku *Model*, izdvojena je tabela sa pravilima pridruživanja koja su uređena prema vrednosti za Lift meru. Izdvojena su ista pravila kao i kada se koristi čvor **Apriori**, samo bez pravila sa predmetima Taja A i Taja B.

| 4/ fields                                                     |                                                                                                    |       | _             |
|---------------------------------------------------------------|----------------------------------------------------------------------------------------------------|-------|---------------|
| <b>1</b>                                                      |                                                                                                    | 0 -   |               |
| Fields Build Op                                               | tions Model Options Annotations                                                                    |       |               |
| Select an item:<br>Rule Building<br>Transformations<br>Output | Lens per Rule     Combined maximum should not exceed 10     Maximum gonditions:   ⑤     Augorithm: |       |               |
| ок                                                            | Run Cancel                                                                                         | Apply | <u>R</u> eset |

Slika 1: Postavljanje parametara za u čvoru Association Rules

- 2. Korišćenjem čvora Association Rules izdvojiti pravila pridruživanja iz skupa u datoteci *smer\_predmet\_rok.csv* koji sadrži podatke o uspešnosti polaganja ispita studenata određenog smera u određenom roku. Atributi su:
  - NAZIV\_SMERA naziv smera studenata koji su polagali ispit
  - NAZIV\_PREDMETA naziv predmeta koji je polagan
  - GODINA\_ROKA godina u kojoj je održan ispit
  - OZNAKA\_ROKA oznaka ispitnog roka
  - PROSEK prosečna ocena na položenim ispitima
  - BROJ\_POLAGANJA koliko puta su u proseku studenti koji su izašli na ispit polagali taj predmet

U radnom toku postaviti da važe sledeći uslovi:

- koriste se svi atributi osim GODINA\_ROKA
- numerički atributi se dele u 4 grupe
- izdvaja se najviše 500 najboljih pravila pridruživanja prema Lift meri
- $\bullet\,$ minimalna podrška pravila je 5%
- minimalna pouzdanost pravila je 60%
- izdvajaju se pravila koja su zanimljiva prema Lift meri

Odgovoriti na pitanja:

- Među izdvojenim pravilima pridruživanja, koje pravilo je najzanimljivije?
- Pronaći najbolje pravilo prema Lift meri za 8. transakciju u skupu kada se stavke koje su u glavi pravila javljaju u transakciji.
- Koja stavka je najčešća u skupu i kolika joj je podrška?

### Rešenje

#### Radni tok: $pp\_smer\_predmet\_rok.str$

Postavke opcija u čvorovima u radnom toku:

- Da atribut *GODINA\_ROKA* ne bi bio korišćen pri izdvajanju pravila pridruživanja dodeljena mu je uloga *None* u čvoru **Var. File** za učitavanje skupa. U čvoru **Association Rules** je postavljeno da se koriste uloge atributa koje su dodeljene pre primene ovog čvora.
- Da bi numerički atributi bili podeljeni u 4 grupe, vrednost za *Number of beans* se postavlja na 4 (slika 2).
- Da bi se izdvojilo najviše 500 najboljih pravila pridruživanja prema Lift meri, vrednost parametra *Maximum number of rules* se postavlja na 500, a za parametar *Rule criterion for top N* se bira opcija Lift (slika 3).
- Prag od 5% za podršku pravila pridruživanja se postavlja preko parametra  $Rule\ Support\ (slika\ 3).$
- Prag od 60% za pouzdanost pravila pridruživanja se postavlja preko parametra *Confidence* (slika 3).
- Da bi se izdvojila pravila pridruživanja koja su zanimljiva prema Lift meri, prag za Lift meru se postavlja na 2 pošto je moguće zadati samo celobrojnu vrednost.
- Da bi bila prikazana tabela sa pravilima pridruživanja uređenima prema Lift meri, u odeljku *Build Options*, deo *Output*, grupa *Rule Tables*, bira se opcija *Lift* (slika 4).
- Da bi bila prikazana tabela sa najčešćim stavkama u skupu, u odeljku *Build Options*, deo *Output*, grupa *Model Informations Tables*, bira se opcija *Most frequent values* (slika 4).

| NAZIV_SMERA&NAZ | N_PREDMETA&OZNAKA_ROKA&PROSEK&BROJ_POLAGANJA                                        |   |
|-----------------|-------------------------------------------------------------------------------------|---|
|                 |                                                                                     | 0 |
| _               |                                                                                     |   |
| Fields Build O  | ptions Model Options Annotations                                                    |   |
| Select an item: |                                                                                     |   |
| Rule Building   | Binning                                                                             |   |
| Transformations | All continuous fields are automatically binned                                      |   |
| Output          | Number of bins:                                                                     |   |
|                 | List Fields                                                                         |   |
|                 | This setting restricts the number of items included in the model if the length of a |   |
|                 |                                                                                     |   |
|                 | Maximum list length: 3                                                              |   |
|                 |                                                                                     |   |
|                 |                                                                                     |   |
|                 |                                                                                     |   |
|                 |                                                                                     |   |
|                 |                                                                                     |   |
|                 |                                                                                     |   |
|                 |                                                                                     |   |
|                 |                                                                                     |   |
|                 |                                                                                     |   |
|                 |                                                                                     |   |
|                 |                                                                                     |   |
|                 |                                                                                     |   |
|                 |                                                                                     |   |
|                 |                                                                                     |   |
|                 |                                                                                     |   |
|                 |                                                                                     |   |
|                 |                                                                                     |   |
|                 |                                                                                     |   |
|                 |                                                                                     |   |
|                 |                                                                                     |   |
|                 |                                                                                     |   |
|                 |                                                                                     |   |
|                 |                                                                                     |   |

Slika 2: Postavljanje prametra za diskretizaciju numeričkih atributa u čvoru Association Rules

| VAZIV_SMERA&NAZ | IV_PREDMETA&OZNAKA_ROKA&PROSEK&BROJ_POLAGANJA                   |     |                       |
|-----------------|-----------------------------------------------------------------|-----|-----------------------|
| <b>(</b>        |                                                                 | 0 🗆 |                       |
| Fields Build O  | ptions Model Options Annotations                                |     |                       |
| ≧elect an item: |                                                                 |     |                       |
| Rule Building   | Items per Rule                                                  |     |                       |
| Transformations | Combined maximum should not exceed 10                           |     |                       |
| Output          | Maximum conditions: 5 🗘 Maximum predictions: 2 🕏                |     |                       |
|                 | CRule Building                                                  |     |                       |
|                 | Algorithm:                                                      |     |                       |
|                 | Maximum number of rules:                                        |     |                       |
|                 | Rule criterion for top N:                                       |     |                       |
|                 | Only true values for flags                                      |     |                       |
|                 | Rule Critetion                                                  |     |                       |
|                 | Enable rule criterion                                           |     |                       |
|                 | Rules must meet the following criterion values to be considered |     |                       |
|                 | Confidence(%): 60.0 Condition Support(%): 5.0 🖨                 |     |                       |
|                 | Rule Support(%): 5.0 Lift: 20                                   |     |                       |
|                 | Exclude rules                                                   |     |                       |
|                 | Exclude rules where one of these fields predicts another:       |     |                       |
|                 | Fields                                                          |     | <b>-</b> I            |
|                 |                                                                 |     | $\boldsymbol{\times}$ |
|                 |                                                                 |     |                       |
|                 |                                                                 |     |                       |
|                 |                                                                 |     |                       |
|                 |                                                                 |     |                       |
|                 |                                                                 |     |                       |
|                 |                                                                 |     |                       |
|                 |                                                                 |     |                       |
|                 |                                                                 |     |                       |
|                 |                                                                 |     |                       |
|                 |                                                                 |     |                       |

Slika 3: Postavljanje parametara u čvoru Association Rules

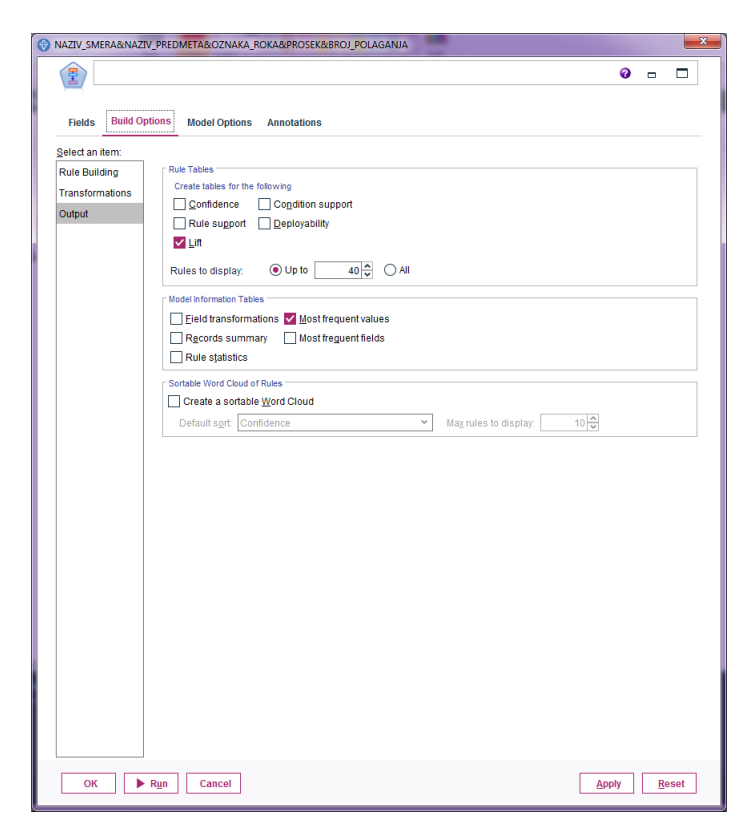

Slika 4: Postavljanje parametara u čvoru Association Rules za prikaz potrebnih podataka u modelu

Odgovori na pitanja se čitaju iz modela

• Među izdvojenim pravilima pridruživanja, koje pravilo je najzanimljivije? Prema tabeli *Most Interesting Rules by Lift* u modelu izdvojeno je 6 pravila. Prema Lift meri, sa vrednošću 5,85 najzanimljivije pravilo je

OZNAKA\_ROKA = okt and PROSEK  $\leq 7.333 \rightarrow 2.000 \leq$  BROJ\_POLAGANJA < 3.000

što prema znanju iz domena nije toliko zanimljivo, jer je očekivano da studenti u oktobarskom roku predmet polažu 2. ili 3. put.

Međutim, iako ima manju vrednost Lift mer<br/>e(2,87)i nižu pouzdanost, iz ugla domena, zanimljivo je i pravilo

 $NAZIV\_SMERA = Astrofizika \rightarrow PROSEK > 8.667$ 

• Pronaći najbolje pravilo prema Lift meri za 8. transakciju u skupu kada se stavke koje su u glavi pravila javljaju u transakciji.

Da bi se za svaku transakciju pronašlo najbolje pravilo pridruživanja koje važi za transakciju, u modelu u odeljku *Model Options* se postavljaju parametri kao na slici 5, Klikom na *Preview*, u tabeli za 8. transakciju vidi se da je najbolje pravilo sa identifikatorom 1. U tabeli *Most Interesting Rules by Lift* pravilo sa identifikatorom 1 je

OZNAKA\_ROKA = okt and PROSEK  $\leq 7.333 \rightarrow 2.000 \leq$  BROJ\_POLAGANJA < 3.000, sa vrednošću za Lift meru 5,85.

| NAZIV_SMER     | A&NAZIV_PRED      | META&OZN/      | AKA_ROKA&PROS      | EK&BROJ_POI    | LAGANJA  |        |         |   |       |   |      |
|----------------|-------------------|----------------|--------------------|----------------|----------|--------|---------|---|-------|---|------|
| ₹              | 📦 <u>F</u> ile    | 📄 <u>E</u> dit | 🕙 <u>G</u> enerate | 💰 <u>V</u> iew | + Insert | Format | Preview | 8 | 0     | • |      |
| Model          | Model Options     | Annotatio      | ns                 |                |          |        |         |   |       |   |      |
| <u>M</u> aximu | im number of pr   | edictions:     | 1                  |                |          |        |         |   |       |   |      |
| Rule <u>C</u>  | riterion: Lift    |                |                    | ~              |          |        |         |   |       |   |      |
| Allo           | w repeat predicti | ons            |                    |                |          |        |         |   |       |   |      |
| © 9n<br>○ 9r   | y score rules wh  | en predictio   | ns are present in  | the input      |          |        |         |   |       |   |      |
| ОК             | Cancel            |                |                    |                |          |        |         |   | Apply | R | eset |

Slika 5: Postavljanje parametara u odeljku Model Options u čvoru modela

 Koja stavka je najčešća u skupu i kolika joj je podrška?
Prema podacima u tabeli Information for Most Frequent Items najčešća stavka je BROJ\_POLAGANJA ≤ 2.000 koja se javlja u 83,19% transakcija.